# IBS Web Application Dealer Guide

The IBS Web Application provides you with access to your Purchasing, Liability, Ageing, Charge backs, Customers, and Invoices.

### **Logging In**

Before viewing your information you must log in:

| EILLING BERVICE, INC<br>Cesh flow simplified. |            | Help |
|-----------------------------------------------|------------|------|
|                                               | LOGIN      |      |
|                                               | Company ID |      |
|                                               | User Name  |      |
|                                               | Password   |      |
|                                               |            |      |
|                                               | Login      |      |
|                                               |            |      |

Enter your Company ID (Dealer or Customer ID) Enter your User Name Enter your Password Press the Enter key or click the Log In button

#### Contact your administrator for your login information.

The first time you sign in you will be required to change your password provided by your administrator. After the password has been changed the dashboard will appear the next time you log in.

| EILLING SERVICE, INC<br>Cash flow simplified. |                      | <u>Help</u> |
|-----------------------------------------------|----------------------|-------------|
|                                               | CHANGE PASSWORD      |             |
|                                               | Old password         |             |
|                                               | New password         |             |
|                                               | Confirm New Password |             |
|                                               | Change               |             |
|                                               |                      |             |
| © 2012 - Interstate Billing Service           |                      |             |

Enter your Password provided by the administrator. Enter your new password Enter your new password for confirmation Press your enter key or click Change Button

| EILLING BERVICE, INC<br>Cash flow simplified. |                  | <u>Help</u> |
|-----------------------------------------------|------------------|-------------|
|                                               | PASSWORD CHANGED |             |
|                                               | Go to dashboard  |             |
|                                               |                  |             |
| © 2012 - Interstate Billing Service           |                  |             |

The Password Changed screen appears. Click on the Go to dashboard link.

## Viewing the Dashboard

The dashboard presents Purchasing, Liability, and Ageing information. All may be downloaded to Microsoft Excel by clicking the 'Download...' link below each section.

|                          | DASHE              | BOARD - AS OF PREVIC | US BUSINESS     | DAY      |                     |
|--------------------------|--------------------|----------------------|-----------------|----------|---------------------|
| Batch Purchasing Reports |                    | Dealer Liability     |                 | Ageing   |                     |
| Date                     | Deposit            | Reason               | Total           | Age      | Total               |
| 06/26/2012               | <u>\$12,414.97</u> | CLOSED ACCOUNT       | <u>\$-45.73</u> | FUTURE   | <u>\$152,075.57</u> |
| 06/25/2012               | <u>\$16,378.73</u> | TOTAL                | <u>\$-45.73</u> | CURRENT  | <u>\$98,495.89</u>  |
| 06/22/2012               | <u>\$8,997.53</u>  | Download             |                 | OVER 30  | <u>\$11,837.02</u>  |
| 06/21/2012               | <u>\$12,768.84</u> |                      |                 | OVER 60  | <u>\$4,900.53</u>   |
| 06/20/2012               | <u>\$5,784.52</u>  |                      |                 | OVER 90  | <u>\$-623.07</u>    |
| Download                 |                    |                      |                 | OVER 120 | <u>\$-913.72</u>    |
|                          |                    |                      |                 | BALANCE  | <u>\$265,772.22</u> |
|                          |                    |                      |                 | Download |                     |

#### Purchasing

The purchasing section displays the Date and Amount of last 5 deposits. By clicking the Deposit column you can drill down into the deposit details .

| <b>e</b> 1        | NTERSTATE             |                   |           | DONALD DUCK LTD / toby | Change Password   Help   Log off |  |
|-------------------|-----------------------|-------------------|-----------|------------------------|----------------------------------|--|
|                   | Cash flow simplified. |                   |           | Buonbourd              |                                  |  |
|                   | BATCH                 | PURCHASING D      | ETAIL FOR | 06/20/2012             |                                  |  |
|                   |                       | Back to Da        | shboard   |                        |                                  |  |
|                   |                       |                   | _         |                        |                                  |  |
| Batches and       | Chargebacks           | \$5,784.52        | Invoices  |                        |                                  |  |
| Туре              | Comments              | Amount            | Customer  | Refno                  | Amount                           |  |
| Batch             |                       | <u>\$5,784.52</u> |           |                        |                                  |  |
|                   |                       | Back to Da        | shhoard   |                        |                                  |  |
|                   |                       | Dack to Da        | anodru    |                        |                                  |  |
|                   |                       |                   |           |                        |                                  |  |
| © 2012 - Intersta | te Billing Service    |                   |           |                        |                                  |  |

The drill down displays the batches and/or charge backs that made up the deposit. Clicking on the Amount column will display the invoices information that made up the batch or chargeback.

The purchasing download link will download the Date and Amount of the last 12 month's deposits.

#### Liability

The liability section displays the Reason and Total of all your liability. Clicking the Total column will drills down into the liability details.

| Ľ                | DEALER LIABI    | LITY DETAILS - AS OF PI | REVIOUS BU       | SINESS   | DAY   |        |
|------------------|-----------------|-------------------------|------------------|----------|-------|--------|
|                  |                 | Back to Dashboard       |                  |          |       |        |
| Dealer Liability |                 | By Customer             |                  | Invoices |       |        |
| Reason           | Total           | Customer                | Total            | Date     | Refno | Balanc |
| CLOSED ACCOUNT   | <u>\$-45.73</u> | (504859) Sleete Trading | <u>\$58.57</u>   |          |       |        |
| TOTAL            | <u>\$-45.73</u> | (442777) Teatee Gardens | <u>\$-104.30</u> |          |       |        |
|                  |                 | Paak to Daabbaard       |                  |          |       |        |

The drill down displays the Totals, Customer Totals, and Invoices for that Customer and Reason. Click the total columns to change Reason and Customer.

The liability download link will download the Dealer, Reason, Customer, Invoice Date, Invoice Number, and Invoice Balance for all liability.

#### Ageing

The ageing section displays the Age and Total of all your unpaid invoices. You can drill down into the ageing details by clicking the Total column. The drill down displays the Ageing details by Customer for that Age. Click the Balance columns to drill into the Invoices for that Customer and Age.

|                                                         |                    |                 | DONALD         | DUCK LI     | "D / toby   <u>Chan</u> | ge Password | <u>Help</u>   <u>Log off</u> |  |
|---------------------------------------------------------|--------------------|-----------------|----------------|-------------|-------------------------|-------------|------------------------------|--|
| Cash flow simplified.                                   |                    |                 |                | Dast        | board Cu                | stomers     | Invoices                     |  |
| FUTURE AGEING BY CUSTOMER - AS OF PREVIOUS BUSINESS DAY |                    |                 |                |             |                         |             |                              |  |
|                                                         | Back to D          | ashboard        |                |             |                         |             |                              |  |
|                                                         | Duck to Di         | asmoodid        |                |             |                         |             |                              |  |
| FUTURE                                                  |                    |                 |                |             |                         |             |                              |  |
| Customer                                                | Future             | Current         | 30             | 60          | 90                      | 120         | Balance                      |  |
| (442546) Benashash Repair                               | <u>\$49.02</u>     | <u>0.00</u>     | <u>0.00</u>    | <u>0.00</u> | <u>0.00</u>             | <u>0.00</u> | <u>\$49.02</u>               |  |
| (308294) Betho                                          | <u>\$379.05</u>    | <u>0.00</u>     | <u>0.00</u>    | <u>0.00</u> | <u>0.00</u>             | <u>0.00</u> | <u>\$379.05</u>              |  |
| (566414) Ceighlo Rental                                 | <u>\$4,695.62</u>  | <u>0.00</u>     | <u>0.00</u>    | <u>0.00</u> | <u>0.00</u>             | <u>0.00</u> | <u>\$4,695.62</u>            |  |
| (552173) Coatoal Trading                                | <u>\$316.32</u>    | <u>\$654.74</u> | <u>0.00</u>    | <u>0.00</u> | <u>0.00</u>             | <u>0.00</u> | <u>\$971.06</u>              |  |
| (565265) Deritay Industries                             | <u>\$30.85</u>     | <u>\$186.04</u> | <u>0.00</u>    | <u>0.00</u> | <u>0.00</u>             | <u>0.00</u> | <u>\$216.89</u>              |  |
| (318816) Detaski City Of                                | <u>\$10,090.30</u> | <u>0.00</u>     | <u>0.00</u>    | <u>0.00</u> | <u>0.00</u>             | <u>0.00</u> | <u>\$10,090.30</u>           |  |
| (444580) Doosla Equipment                               | <u>\$305.25</u>    | <u>\$389.47</u> | <u>\$72.59</u> | <u>0.00</u> | <u>\$-60.73</u>         | <u>0.00</u> | <u>\$706.58</u>              |  |
| (595059) Dosmeash Excavating                            | <u>\$36.49</u>     | <u>0.00</u>     | <u>0.00</u>    | <u>0.00</u> | <u>0.00</u>             | <u>0.00</u> | <u>\$36.49</u>               |  |
| (442953) Faroud Ranch                                   | <u>\$44.10</u>     | <u>\$380.62</u> | <u>0.00</u>    | <u>0.00</u> | <u>0.00</u>             | <u>0.00</u> | <u>\$424.72</u>              |  |
| (474687) Feecis Bros                                    | <u>\$443.11</u>    | <u>\$78.86</u>  | <u>0.00</u>    | <u>0.00</u> | <u>0.00</u>             | <u>0.00</u> | <u>\$521.97</u>              |  |
| (415576) Ferisla Greenhouse                             | <u>\$251.87</u>    | <u>0.00</u>     | <u>0.00</u>    | 0.00        | <u>0.00</u>             | <u>0.00</u> | <u>\$251.87</u>              |  |
| (443063) Fotoque Construction                           | <u>\$24.31</u>     | <u>0.00</u>     | <u>0.00</u>    | 0.00        | <u>0.00</u>             | <u>0.00</u> | <u>\$24.31</u>               |  |

The ageing download link will download the Dealer, Customer, Balance, Future, Current, Over 30, Over 60, Over 90, and Over 120 details for all your unpaid invoices by customer total.

#### **Viewing Customers**

| Cash flow simplified.                   |        |         | DONALD DUCK LTD / toby   <u>Change Password   Help   Log</u><br>Dashboard Customers Invoices |            |  |  |
|-----------------------------------------|--------|---------|----------------------------------------------------------------------------------------------|------------|--|--|
| CUSTOMERS - AS OF PREVIOUS BUSINESS DAY |        |         |                                                                                              |            |  |  |
| IBS account number                      | name   | city st | phone                                                                                        | arch Reset |  |  |
| Customers                               |        |         |                                                                                              |            |  |  |
| Name                                    | Status |         | Invoice Limit                                                                                | Baland     |  |  |

You can search for your customers by the IBS Customer Account Number, Name, City State, or Phone. You may enter as many or few the search criteria to better isolate the result of your search.

The Customer search results will display the Customer Account Number (in parenthesis), Customer Name, Address and Phone Number, IBS Status, Invoice Limit and the Customers Balance.

| BILLING                                                                                                    | Cash flow simplified. |                         | Dashboard | Customers        | Invoices          |
|----------------------------------------------------------------------------------------------------|-----------------------|-------------------------|-----------|------------------|-------------------|
|                                                                                                    | CUSTOMERS             | - AS OF PREVIOUS BUSINE | SS DAY    |                  |                   |
| 3S account number                                                                                                    | dea                   | city st ph              | none      | Search Res       | set               |
| Customers                                                                                                    |                       |                         |           |                  |                   |
| ame                                                                                                    | Status                |                         |           | Invoice Limit    | Balance           |
| 506060) Deathea North<br>1899 VICTORIA AVE                                                                             | To be Deleted         |                         |           | 1000             | \$0.00            |
| vaterioo NE 93003<br>18.642.8517<br>ustomers                                                                           |                       |                         |           |                  |                   |
| Waterloo NE 93003<br>88.642.8517<br>Sustomers<br>Iame                                                                  | Status                |                         | Invoid    | ce Limit         | Balance           |
| Vaterioo NE 93003<br>88.642.8517<br>ame<br>53652) Sideau Equipme<br>O BOX 80844<br>Siicklizard PA 93880<br>36.387.1972 | Status<br>nt Open     |                         | Invoid    | ce Limit<br>1000 | Balance<br>\$0.00 |

Note that two different groups are displayed. The first group displayed is customers that begin with the name search entered. The second group is customers that have the letters searched within the name (see sample above).

# **Viewing Invoices**

| <b>A</b> IVI   | Cash flow simplified. |                        | Dashboard   | Customers Invoices |
|----------------|-----------------------|------------------------|-------------|--------------------|
|                | INVOIC                | ES - AS OF PREVIOUS BL | ISINESS DAY |                    |
| invoice number | Search Reset          | ]                      |             |                    |
|                |                       |                        |             |                    |
| Invoices       |                       |                        |             |                    |

You can search for your invoices and credit memos by invoice number.

The Invoice search results display the Invoice:

Date Customer Invoice/Reference Number Amount Balance

| mers Invoices | UCK LTD / toby   Change Pass<br>Dashboard Custome | DON.                 | Cash flow simplified. | <b>9</b> N |
|---------------|---------------------------------------------------|----------------------|-----------------------|------------|
|               | Y                                                 | OF PREVIOUS BUSINESS | INVOICES - A          |            |
|               |                                                   |                      | Search Reset          | 1234       |
|               |                                                   |                      |                       | Invoices   |
| Balance       | Amount                                            | Refno                | Customer              | Date       |
| \$0.00        | \$112.75                                          | 01212340024          | Lola West             | 08/23/2011 |
| \$0.00        | \$202.73                                          | 01212340019          | Shote Construction    | 08/23/2011 |
| \$0.00        | \$73.82                                           | 01212340031          | Shote Construction    | 08/23/2011 |
| \$0.00        | \$139.58                                          | 1212340068           | Shote Construction    | 09/20/2011 |
| \$0.00        | (\$139.58)                                        | 01212340068          | Shote Construction    | 09/20/2011 |
| \$0.00        | \$32.51                                           | 01212340011          | Sheesmee Co           | 08/23/2011 |
| \$0.00        | \$13.21                                           | 01212340012          | Sheesmee Co           | 08/23/2011 |
| \$0.00        | \$146.59                                          | 01212340002          | Shesoez Orchards      | 08/23/2011 |
| \$0.00        | \$45.71                                           | 01212340030          | Shesoez Orchards      | 08/23/2011 |
| \$0.00        | \$171.19                                          | 01212340089          | Leightar Dairy        | 08/23/2011 |
| )             | \$171.19                                          | 01212340089          | Leightar Dairy        | 08/23/2011 |

|                          | DASHE              | OARD - AS OF PREVIO | US BUSINESS     | DAY      |                     |
|--------------------------|--------------------|---------------------|-----------------|----------|---------------------|
| Batch Purchasing Reports |                    | Dealer Liability    |                 | Ageing   |                     |
| Date                     | Deposit            | Reason              | Total           | Age      | Total               |
| 06/26/2012               | <u>\$12,414.97</u> | CLOSED ACCOUNT      | <u>\$-45.73</u> | FUTURE   | <u>\$152,075.57</u> |
| 06/25/2012               | <u>\$16,378.73</u> | TOTAL               | <u>\$-45.73</u> | CURRENT  | <u>\$98,495.89</u>  |
| 06/22/2012               | <u>\$8,997.53</u>  | Download            |                 | OVER 30  | <u>\$11,837.02</u>  |
| 06/21/2012               | <u>\$12,768.84</u> |                     |                 | OVER 60  | <u>\$4,900.53</u>   |
| 06/20/2012               | <u>\$5,784.52</u>  |                     |                 | OVER 90  | <u>\$-623.07</u>    |
| Download                 |                    |                     |                 | OVER 120 | <u>\$-913.72</u>    |
|                          |                    |                     |                 | BALANCE  | <u>\$265,772.22</u> |
|                          |                    |                     |                 | Download |                     |
|                          |                    |                     |                 | Download | ·····               |

**Logging off** Click the log off tab at the top of the dashboard to sign out of the system.